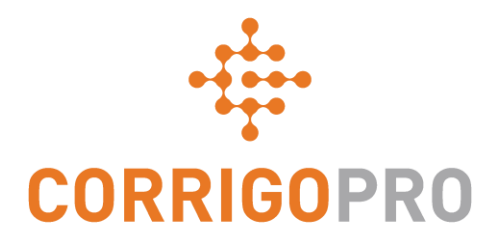

## Administrar las sucursales en CorrigoPro

Crear usuarios, añadirlos y conectar con ellos

#### En este tutorial, hablaremos de...

- Crear una nueva sucursal: diapositiva 3
- Añadir un Cru a una sucursal: diapositiva 9
- Eliminar a un Cru de una sucursal: diapositiva 16
- Conectar clientes con una sucursal: diapositiva 17
- Consultar las sucursales y los clientes: diapositiva 20

#### **Sucursales**

Las sucursales en Corrigo permiten separar las órdenes de trabajo en función de tres opciones.

Su ubicación: cada ubicación tendrá su propia sucursal. Sus clientes: las órdenes de trabajo de cada cliente deben estar separadas. Sus dispositivos: su trabajo se dividirá en función de los servicios proporcionados.

Solo la gente que necesite acceso a una sucursal lo obtendrá; usted controla quién accede a sus sucursales.

No hay límite: puede añadir todas las que necesite.

Si desea añadir varias sucursales para un único cliente, hable con el cliente antes de comenzar, ya que tendrá que realizar algunas tareas y aceptar trabajar con usted.

#### **Crear sucursales**

Inicie sesión en la versión de escritorio de CorrigoPro con su dirección de correo electrónico y contraseña (configuradas durante el registro).

Haga clic en su Perfil para configurar las sucursales.

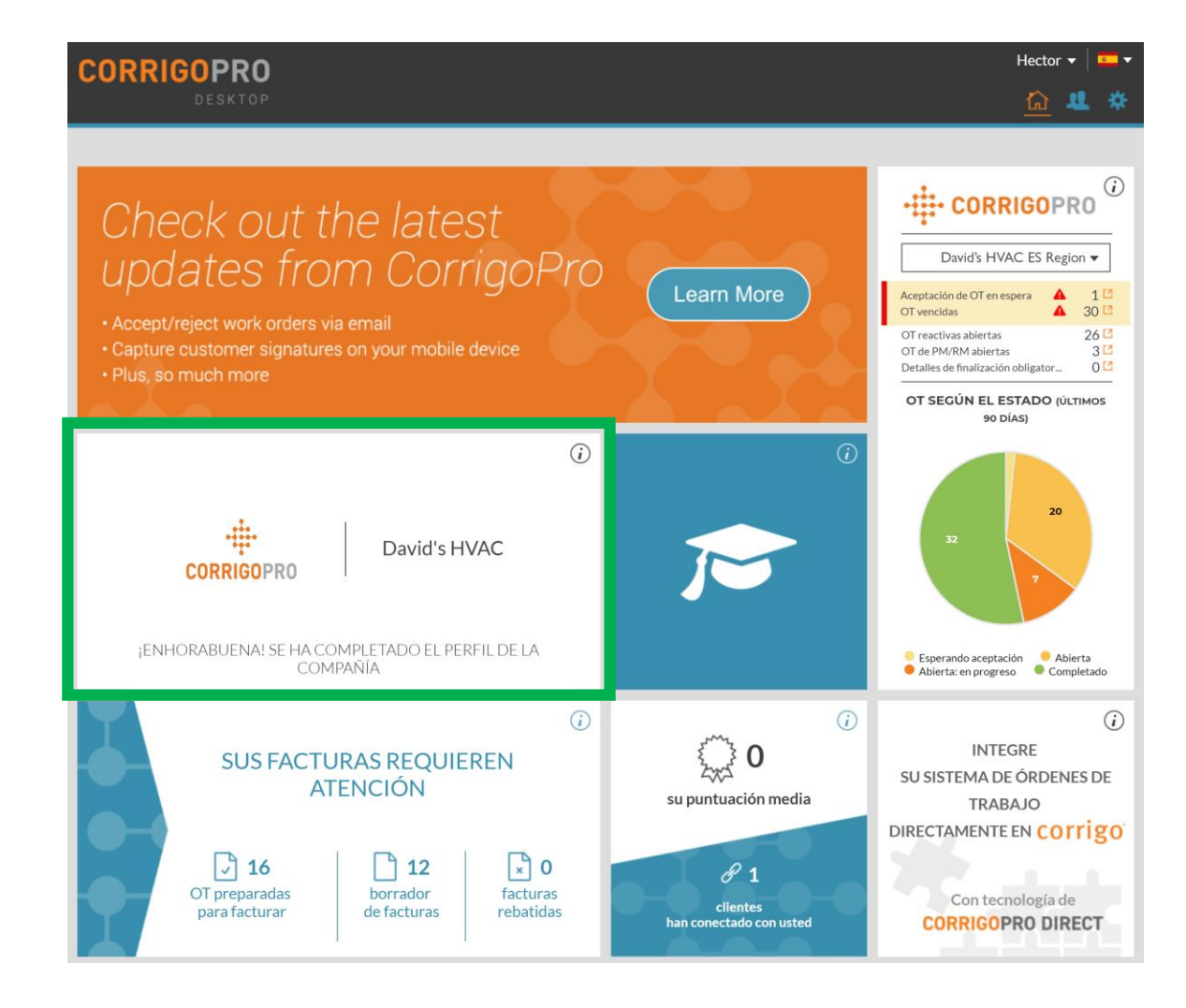

#### Perfil: añadir una nueva sucursal

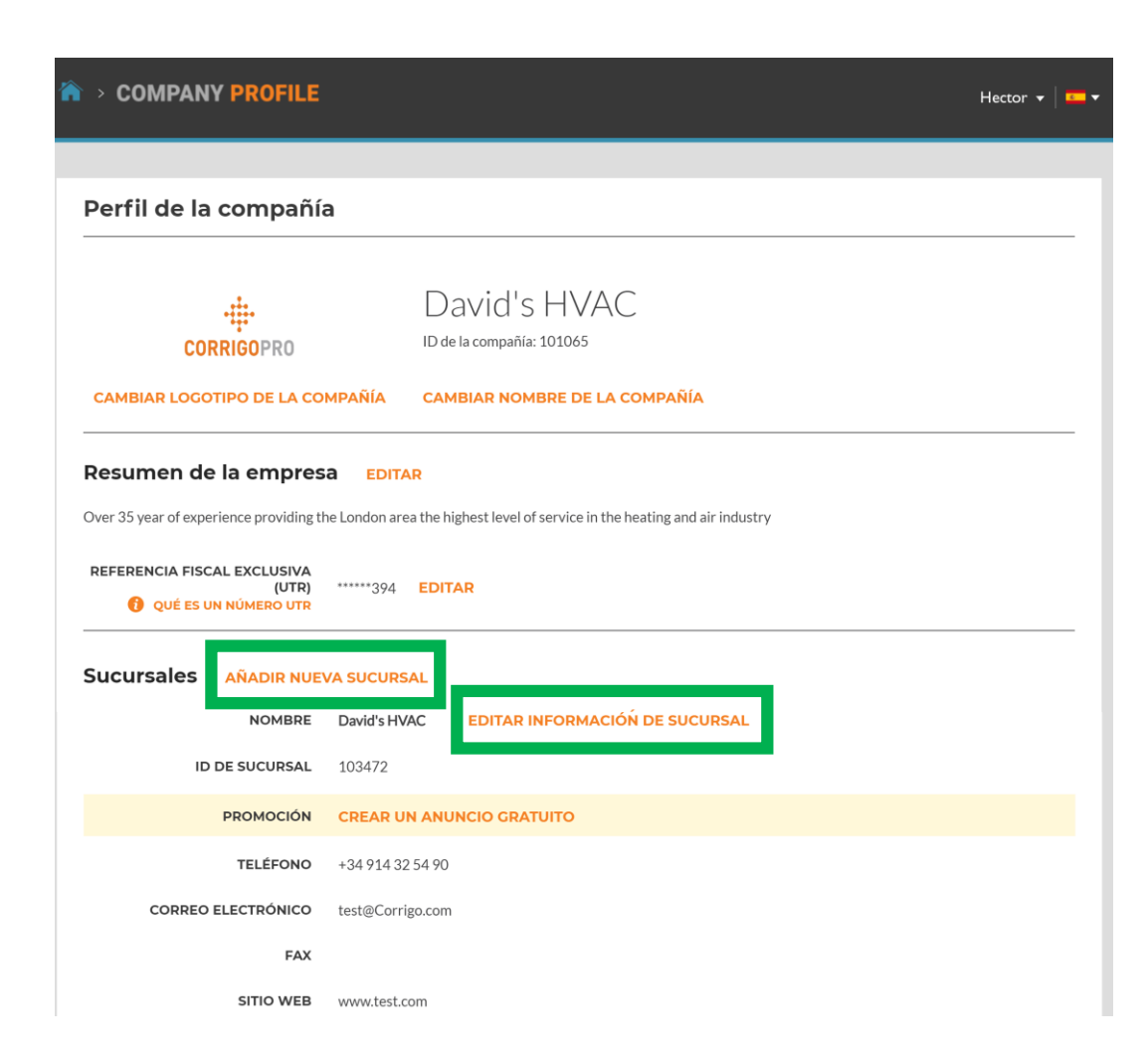

En su perfil, encontrará la sucursal original configurada cuando registró su cuenta. También podrá ver las sucursales que se hayan configurado posteriormente.

Puede editar la información existente de cada una de las sucursales aquí si lo desea o hacer clic en "AÑADIR NUEVA SUCURSAL" para crear una nueva.

Tenga en cuenta que, si no dispone del enlace "AÑADIR NUEVA SUCURSAL", debe ponerse en contacto con Corrigo para añadir sucursales (connect@corrigo.com).

#### **Propagar la sucursal**

×

GUARDAR

CANCELAR

#### Información de sucursal nueva

| El nombre de la su<br><branchname>"</branchname> | ucursal se modificará automáticamente a " <providername> -</providername> |  |
|--------------------------------------------------|---------------------------------------------------------------------------|--|
| NOMBRE                                           | Downtown                                                                  |  |
| TELÉFONO                                         | <b>—</b> •                                                                |  |
| CORREO<br>ELECTRÓNICO                            |                                                                           |  |
| FAX                                              | T T                                                                       |  |
| SITIO WEB                                        | davidshavac.net                                                           |  |
| CALLE                                            |                                                                           |  |
| CALLE 2                                          |                                                                           |  |
| CIUDAD                                           |                                                                           |  |
| PAÍS 👔                                           | España 🔻                                                                  |  |
| PROVINCIA                                        |                                                                           |  |
| CÓDIGO<br>POSTAL                                 |                                                                           |  |
| SERVICIOS                                        | •                                                                         |  |

CorrigoPro añadirá automáticamente el nombre de su compañía delante del nombre de la sucursal que le proporcione. Aquí hemos usado "Downtown". Cuando se envíe, se podrá leer "David's HVAC – Downtown".

Proporcione toda la información importante sobre esta sucursal: teléfono, dirección de correo general, fax, sitio web, ubicación y los servicios que esta sucursal puede proporcionar.

Tenga en cuenta que esta no es la dirección de correo electrónico que recibirá las órdenes de trabajo y las alertas, esta es la dirección general de correo electrónico de la sucursal. Las alertas de órdenes de trabajo las recibirán los usuarios con acceso a esta sucursal.

#### **Zonas inteligentes**

| Sucursales | AÑADIR NUE                                    | A SUCURSAL                       |                                |
|------------|-----------------------------------------------|----------------------------------|--------------------------------|
|            | NOMBRE                                        | David's HVAC - Downtown          | EDITAR INFORMACIÓN DE SUCURSAL |
| ID         | DE SUCURSAL                                   | 103470                           |                                |
|            | PROMOCIÓN                                     | CREAR UN ANUNCIO GRA             | λτυιτο                         |
|            | TELÉFONO                                      | +34 914 00 00 00                 |                                |
| CORREO     | ELECTRÓNICO                                   | davidw@corrigo.com               |                                |
|            | FAX                                           |                                  |                                |
|            | SITIO WEB                                     | davidshvac.net                   |                                |
|            | DIRECCIÓN                                     | Calle siete, Madrid, Castilla, E | 5, 28008                       |
|            | SERVICIOS                                     | HVAC EDITAR                      |                                |
| ZONAS      | INTELIGENTES<br>JÉ ES UNA ZONA<br>INTELIGENTE | ES EDITAR                        |                                |

Una vez que haya creado una sucursal, la podrá ver en su perfil.

En la nueva sucursal se habrán propagado todos los datos excepto las zonas inteligentes.

Para configurar las zonas inteligentes de esta sucursal, haga clic en "EDITAR" y seleccione las zonas en las que esta sucursal proporciona sus servicios.

#### Vista de escritorio

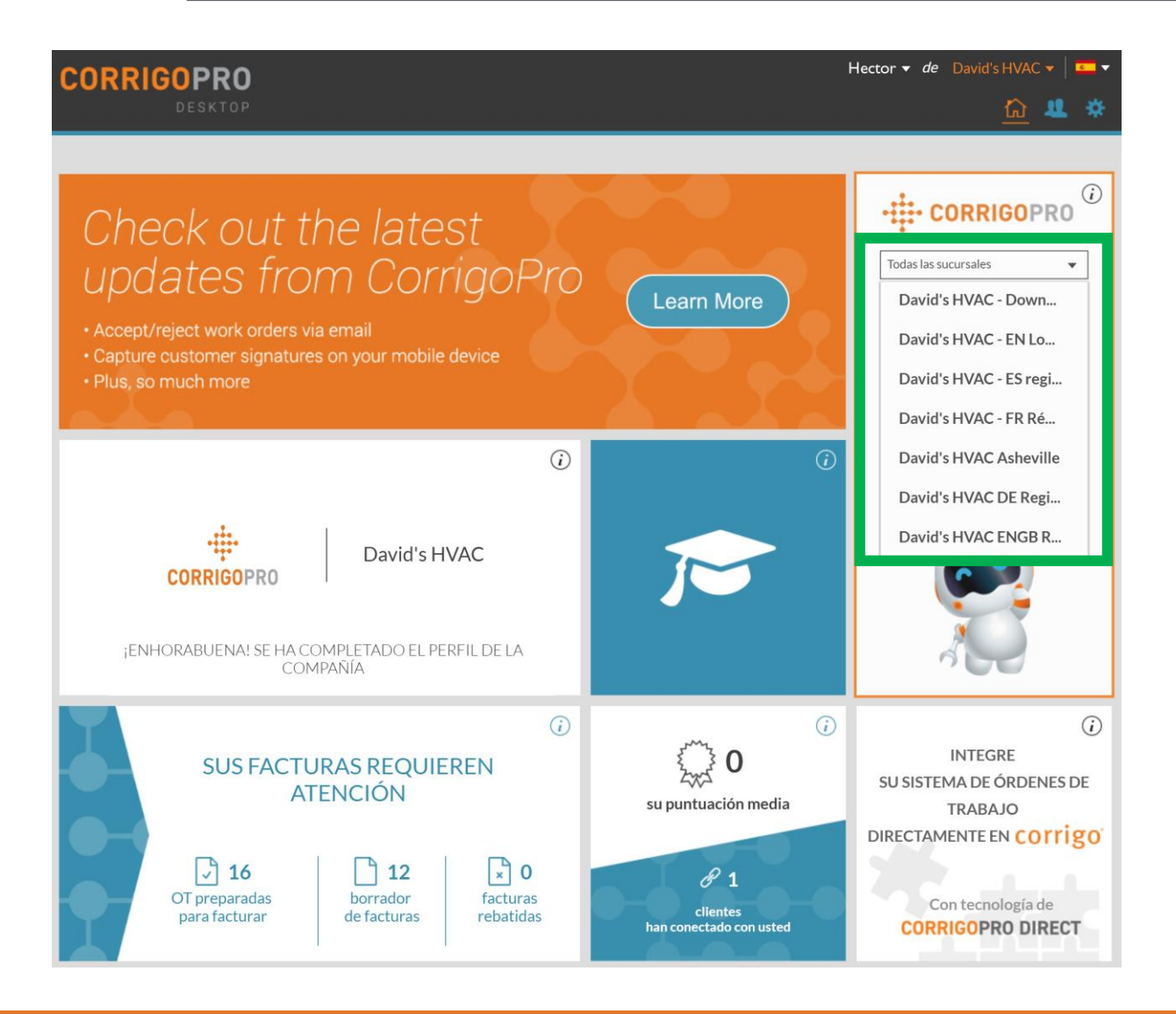

Su nueva sucursal ya estará configurada y lista para que se conecte con sus clientes.

Tenga en cuenta que ahora puede seleccionar una sucursal única para verla cuando entre a la aplicación CorrigoPro desde su escritorio.

#### Añada a sus Crus

Ahora que se ha creado la nueva sucursal, tendrá que añadir a sus Crus a esta. Para poder procesar el trabajo, cada sucursal debe contar con al menos uno de sus CruMembers.

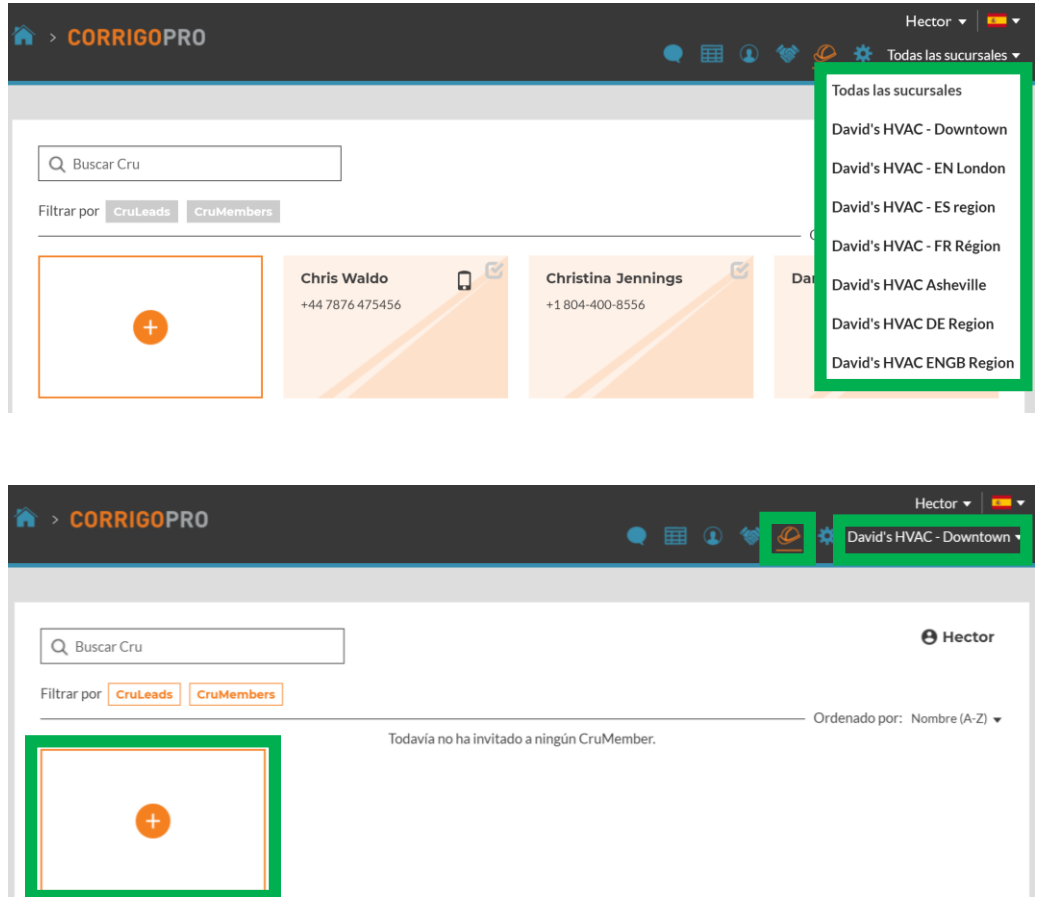

En CorrigoPro, podrá encontrar el menú desplegable con sus sucursales en la parte superior derecha.

Al seleccionar una única sucursal de este menú desplegable, podrá ver las órdenes de trabajo, los clientes, los subcontratistas y los Crus asociados con esta.

Al visualizar la nueva sucursal en el menú "Nuestro Cru", podrá ver que no hay ningún usuario asociado de momento.

Se pueden añadir usuarios a una sucursal de tres formas: haga clic en el signo "+" para ver la primera.

### Añadir a sus Crus: invitación a CorrigoPro

|                          |                  |   | Hector          |
|--------------------------|------------------|---|-----------------|
| CORRIGOPICO              | Invitar Cru      | × | 🔆 🗱 David's H   |
|                          |                  |   |                 |
| C Buscar Cru             | ✓ 34914330000    |   | e Hec           |
| tran por Crul eads CruMe | CruLead          |   |                 |
|                          | CANCELAR INVITAR |   | Ordenado por: 1 |
| ÷                        |                  |   |                 |

Introduzca el número de teléfono móvil de la persona a la que pretende invitar a ser uno de sus Crus y, a continuación, haga clic en "CruLead" de ser pertinente. Para usar esta invitación, se requiere de un número de teléfono móvil.

Una vez que haga clic en "INVITAR", la persona recibirá un mensaje de texto que le brindará la oportunidad de registrarse y unirse a su Cru; tenga en cuenta que, al invitar a un usuario nuevo directamente desde la aplicación CorrigoPro, solo dispondrán de acceso móvil, es decir, no podrán iniciar sesión en la versión de escritorio.

#### Añadir a sus Crus: invitación a la versión de escritorio

Al invitar a sus Crus desde la versión de escritorio (mediante el icono azul "Personas" en la parte superior derecha de la pantalla), sus usuarios tendrán acceso tanto a la versión de escritorio como a la aplicación móvil.

| CORRIGOPRO                                                                  |                                                                                                    | Hector 👻 de David's HVAC 🔻 🏧 🔻 |
|-----------------------------------------------------------------------------|----------------------------------------------------------------------------------------------------|--------------------------------|
| Confirmación Rápida Del Nombr                                               | e Y El Número De Teléfono                                                                                                    |                                |
| MI NÚMERO DE<br>TELÉFONO MÓVIL                                              | Hector<br>(Los clientes podrán ver su nombre Cru, así que<br>escoja uno apropiado)<br>(34914330000<br>(Recibirá un mensaje con el enlace de descarga<br>de la aplicación móvil CorrigoPro. Deje el<br>número de teléfono en blanco si no piensa usar<br>la aplicación móvil CorrigoPro.)                                                                                                    |                                |
| SELECCIONAR<br>SUCURSALES EN<br>LAS QUE<br>QUIERA<br>PERTENECER A SU<br>CRU | David's HVAC - Downtown<br>David's HVAC - EN London<br>David's HVAC - ES region<br>David's HVAC - FR Région<br>David's HVAC - FR Région<br>David's HVAC DE Region<br>David's HVAC ENGR Degion<br>Carter Construction<br>David's HVAC ENGR Degion<br>Carter Construction<br>Carter Construction<br>Carter | UNIRSE A CRU                   |

Cuando se unan, tendrán la oportunidad de elegir la sucursal a la que requieren acceso, que pueden ser eliminadas posteriormente de ser necesario.

### Añadir a sus Crus: según las necesidades

|                                                                                          | Hector 🔻   🚥 🔻                            |
|------------------------------------------------------------------------------------------|-------------------------------------------|
|                                                                                          | 📿 🗐 🛈 🐨 🥔 🗱 David's HVAC - Downtown 🔻     |
|                                                                                          |                                           |
| Q Buscar chats ESTADO: Cualquiera V ESTADO DE LA OT: Cualquiera V                        | COMPLETAR ANTES DEL: Cualquiera 🔻         |
|                                                                                          | Ordenado por: Última fecha de actividad ▼ |
| No hay CruChats para most<br>No está en el Cru de esta sucursal. Haga cli <mark>c</mark> | rar<br><mark>AQUÍ</mark> vara añadirse.   |

La última forma de unirse a una sucursal tiene lugar cuando el administrador selecciona una sucursal en la que no es miembro todavía desde la sección de CruChats.

Podrán ver una opción del tipo "Haga clic aquí" para añadirse a la sucursal; recordamos que esta se puede eliminar más adelante si resulta necesario.

No obstante, este método solo funciona para administradores.

#### Nuestro Cru: usuarios añadidos

## A continuación, verá la misma sucursal de Boston a la que se han añadido los usuarios.

| Q Buscar Cru       Eiltrar por CruLeads       CruMembers         Filtrar por CruLeads       CruMembers       Ordenado por: Nombre (A-Z) ✓         Dave       Loren       +1778-876-3068 | CORRIGOPRO                     |                      | ● Ⅲ ④ 😻                             | Hector 👻 া 🏧 🗸                                        |
|----------------------------------------------------------------------------------------------------|--------------------------------|----------------------|-------------------------------------|-------------------------------------------------------|
| CruLeads CruMembers<br>Ordenado por: Nombre (A-Z) ▼<br>Loren<br>+1778-876-3068<br>INVITADO<br>+1 650-222-7005                                                                           | Q Buscar Cru                   |                      |                                     | e Hector                                              |
| CruLead CruLead                                                                                                    | Filtrar por CruLeads CruMember | s<br>Dave<br>CruLead | Loren<br>+1 778-876-3068<br>CruLead | Ordenado por: Nombre (A-Z) ▼ INVITADO +1 650-222-7005 |

Tenga en cuenta que una de las personas no ha aceptado todavía la invitación, ya que aún se muestra como "Invitado".

#### **Nuestro Cru: sucursal original**

| ☆ > CORRIGOPRO                  |      | • | * 🖉               | Hector 👻 💶 🔻<br>David's HVAC 👻 |
|---------------------------------|------|---|-------------------|--------------------------------|
|                                 |      |   |                   |                                |
| Q Buscar Cru                    |      |   |                   | <b>H</b> ector                 |
| Filtrar por CruLeads CruMembers |      |   | <br>Ordenado por: | Nombre (A-Z) 🔻                 |
| ÷                               | Dave |   |                   |                                |

Al seleccionar la sucursal original, Atlanta, verá que solo está incluido el usuario original, ya que la adición de usuarios a la sucursal de Downtown no le ha afectado.

#### Nuestro Cru: todas las sucursales

|                                 |                |                                      | Hector 🔻 🛛 🗲                                                                                                    |
|---------------------------------|----------------|--------------------------------------|----------------------------------------------------------------------------------------------------|
|                                 |                | • 🗐                                  | 🐨 🖉 🗱 Todas las sucursales 🔻                                                                                                    |
|                                 |                |                                      |                                                                                                    |
| Q Buscar Cru                    |                |                                      | e Hector                                                                                                    |
| Filtrar por CruLeads CruMembers |                |                                      | Ordenado por: Nombre (A-Z) →                                                                                                    |
| +                               | Chris Waldo    | Christina Jennings<br>+1804-400-8556 | Daniela Herbert 🗹                                                                                                    |
| Dave                            | Hubertus Klein | David Waldo                          | Daniela Herbert<br>CruLead de:<br>- David's HVAC ENGB Region<br>- David's HVAC Asheville<br>- David's HVAC - ES region<br>- David's HVAC - EN London<br>- David's HVAC - FR Région |

En la opción "Todas las sucursales", verá a todos los Crus que se han añadido para todas las sucursales. Si desliza el cursor sobre un usuario, verá todas las sucursales con las que está asociado y si su función es de CruLead o CruMember.

#### Eliminar un usuario de una sucursal

Se puede eliminar a un usuario de una sucursal sin ser eliminado de otras en activo.

| > CORRIGOPRO                                                                                                    | Hector 🗸 💻 💽 🐨 🖉 🗱 David's HVAC - Downtown                                                              |
|----------------------------------------------------------------------------------------------------|----------------------------------------------------------------------------------------------------|
| Q Buscar Cru                                                                                                    | e Hector                                                                                                |
| Filtrar por CruLeads CruMembers 1 usuarios móviles seleccionados SELECCIONAR TODOS LOS USUARIOS o N SELECCIONAR NINGUNO | Ordenado por: Nombre (A-Z)  Ordenado por: Nombre (A-Z) OCRUCHAT VOLVER A INVITAR CAMBIAR FUNCIÓN BORRAR |
| + Dave CruLead                                                                                                    | Loren<br>+1778-876-3068<br>INVITADO<br>+1650-222-7005                                                   |

En primer lugar, seleccione la sucursal que desee en el menú desplegable de la parte superior derecha.

A continuación, seleccione al usuario que corresponda; cuando lo haga, se mostrarán las opciones en cuadros de color naranja.

En el caso de un usuario activo, puede iniciar un CruChat, cambiar su función o eliminarlo. Seleccione "BORRAR" para borrar al usuario de esta sucursal únicamente.

#### **Conectarse con sus clientes**

Ahora que ha añadido a sus usuarios, debe establecer la conexión con sus clientes.

Si quiere transferir conexiones existentes con clientes a esta nueva sucursal, necesitará de la ayuda de Corrigo. Póngase en contacto con nosotros mediante esta dirección <u>connect@corrigo.com.</u>

Si quiere añadir un nuevo cliente de Corrigo a esta sucursal, el primer paso consiste en recibir una invitación de su parte. Póngase en contacto con el cliente si no ha recibido una.

Una vez recibida, haga clic en el enlace de la invitación y verá la pantalla que se muestra a continuación.

| oninse a configorio                                           | NOMBRE DE LA COMPAÑÍA             | David's HVAC |   |
|---------------------------------------------------------------|-----------------------------------|--------------|---|
| Introduzca el nombre de su compañía y su número de teléfono y |                                   |              |   |
| haga clic en Buscar.                                          | N.º DE TELÉFONO DE LA<br>COMPAÑÍA | <u>.</u> .   |   |
|                                                               |                                   |              |   |
|                                                               | PAÍS                              | Cualquiera   | • |
|                                                               |                                   |              |   |
|                                                               | CÓDIGO POSTAL                     |              |   |
|                                                               |                                   |              |   |

El proceso para conectarse resulta sencillo: en primer lugar, introduzca el nombre de su compañía (o el nombre exacto de la sucursal) y, a continuación, haga clic en "BUSCAR".

#### **Conectarse con sus clientes**

Al buscar el nombre de su compañía, se mostrarán todas las sucursales asociadas, incluso la que acaba de crear.

| NOMBRE DE LA COMPAÑÍA                                                                | NÚMERO DE TELÉFONO | DIRECCIÓN                                          |  |  |  |
|--------------------------------------------------------------------------------------|--------------------|----------------------------------------------------|--|--|--|
| DAVID'S HVAC                                                                         | +1 804-571-8065    | 1234 West Woodstock Str, Woodstock, ENG<br>E14 5EG |  |  |  |
| DAVID'S HVAC - DOWNTOWN     +34 914 00 00 00     Calle siete, Madrid, Castilla 28008 |                    |                                                    |  |  |  |
| DAVID'S HVAC - ES REGION                                                             | +34 914 32 54 90   | Calle cinco, Madrid, Castilla 28005                |  |  |  |
| DAVID'S HVAC ASHEVILLE                                                               | 0345 623 6780      | 178 Mitchell street, Rutherfordton, ENG W1B<br>5NH |  |  |  |
|                                                                                      |                    |                                                    |  |  |  |

Seleccione la sucursal que desee.

En este caso, vamos a seleccionar la sucursal de "ES REGION" que acabamos de crear.

No haga clic en el enlace "AÑADIR" de la parte inferior de la página. Si su sucursal no aparece, retroceda y redefina sus parámetros de búsqueda.

#### **Conectarse con sus clientes**

En la página siguiente se le indicará que esta sucursal ya se ha creado y que ha sido usted quien lo ha hecho.

Haga clic en "INICIAR SESIÓN AQUÍ" e introduzca sus credenciales para conectarse con su cliente en la nueva sucursal.

#### David's HVAC Ya Ha Recibido La Reclamación

Lo que puede hacer:

- Si esta es su empresa INICIAR SESIÓN AQUÍ.
- Si cree que este negocio se ha reclamado por error, llame a nuestro equipo de asistencia técnica al número +611800875264.

#### **Visualizar clientes**

Para ver los clientes que han conectado con cada sucursal, primero debe seleccionar la que desee en el menú desplegable de la parte superior derecha.

A continuación, seleccione el icono "Nuestros clientes" del menú en la parte superior.

Sus clientes se mostrarán en cuadros individuales.

| CORRIGOPRO                   |                  | •           | Hector 🗸 🗖 🕶 🗸               |
|------------------------------|------------------|-------------|------------------------------|
|                              |                  |             |                              |
| Q Buscar clientes            |                  |             | e Hector                     |
| Filtrar por Usuarios activos |                  |             | Ordanada pari Nambra (A.7) - |
|                              | 🛃 Bootcamp Servi | 🛃 EMEA DEMO | Ordenado por. Nombre (A-2) ♥ |
| •                            |                  |             |                              |
|                              |                  |             |                              |
|                              |                  |             |                              |

Tenga en cuenta que sus clientes solo se mostrarán después de que se haya recibido la primera orden de trabajo.

Si acaba de añadir a un cliente y quiere verificar que lo ha hecho correctamente, puede hacerlo mediante el mosaico de Puntuación en la versión de escritorio.

# Preguntas

#### Póngase en contacto con Corrigo a través del teléfono o la página web:

https://corrigopro.com/contactus/